## **Connection BS450 to vMix**

## vMix version higher than 20!

Step 1: Install the plug-in"vMixTally-Setup.exe" to computer with vMix

😽 vMixTallyNaya-Setup

Step 2: Choose vMix as switcher on screen of BS450 and restart the base station to keep configuration

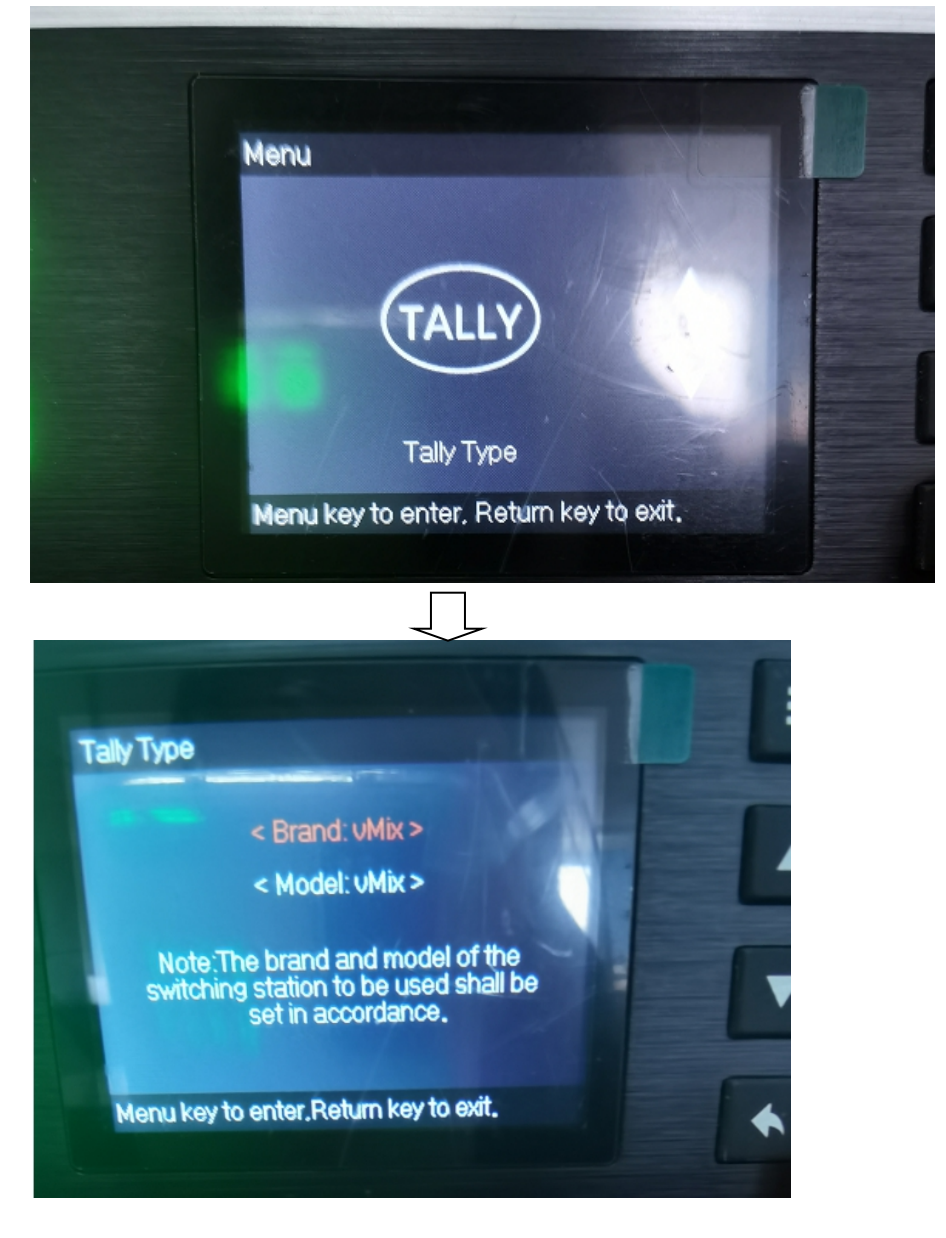

Step 3: Run the plug-in vMixTallyNaya, and then run the software vMix, you will find the prompt successful connection.